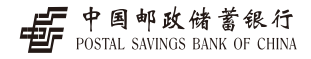

尊敬的客户,感谢您选用中国邮政储蓄银行USBKey!本产品是可视按键型 USBKey。若您想全面了解本产品,请访问中国邮政储蓄银行网站 (http://www.psbc.com/),或拨打客户服务热线(95580)咨询。

中国邮政储蓄银行USBKey内置安全秘钥存储功能,您只需将中国邮政储蓄银 行USBKey连接至电脑上便可自动安装驱动和相关软件。中国邮政储蓄银行 USBkey具有安全、保密、便捷的特性。

为了更快地掌握本产品的使用方法,请您在使用本产品之前,仔细阅读使用说 明。

# ▶ 网上银行登录交易介绍

请按以下步骤,正确操作,您即可轻松、方便地使用网上银行!

### ▶ 第一步:安装USBKey驱动

>个人网银:通过IE访问中国邮政储蓄银行网站(http://www.psbc.com/),将鼠标指针移 至"个人网上银行登录"上,在其下方点击"下载",按照网站介绍步骤操作即可。 >企业网银:通过IE访问中国邮政储蓄银行网站(http://www.psbc.com/),将鼠标指针移 至"企业网上银行登录"上,在其下方点击"下载",再点击下载"华大智宝 usbkey管理\_具"并安装。

## ▶ 第二步: 启用中国邮政储蓄银行USBKey

驱动程序安装完成后,将USBKey插入电脑USB接口,当电脑右下角出现中国邮政储蓄 银行的行标 🐨 ,表示USBKey可正常使用。

初次使用USBKey时,系统将弹出设置USBKey密码的界面,输入新密码、点击确定, 并根据提示按USBKey的OK键完成密码修改,如下图。

| 合导数空光法正常使用は+ は密码为0-0                 | 位数字成大 |
|--------------------------------------|-------|
| 小写字唱的唱台。为了安全交易,新闻语<br>较为"888888888"。 | 明不允许综 |
| 密码 (8-20位) i                         |       |
| 戦後は宏昭(8-20位):                        |       |
| invan RC                             | 取消    |

#### 密码设置完成后,会自动弹出中国邮政储蓄银行网上银行登陆界面。

# ▶ 第三步:网上银行登录

- >个人网上银行:插入USBKey后,会自动打开中国邮政储蓄银行网上银行登陆界面,输入相应账号、密码和验证码后,进入网上银行系统。
- > 企业网上银行:插入USBKey后,通过IE访问中国邮政储蓄银行网站 (http://www.psbc.com/),点击"企业网上银行登录",在新页面点击"企业网上 银行专业版",会弹框选择证书并输入USBKey密码(如下图)。

| slovs 安全性 ×<br>I认证书                                                              |                          |           |
|----------------------------------------------------------------------------------|--------------------------|-----------|
| 点 corp.psbc.com 需要你的凭题:                                                          | 中国邮政储蓄银行                 |           |
| 9558056000890670<br>認安者: CFCA OCA1<br>存3088: 3017/12/4 至 2022/12/4<br>申出此社童智正书属性 | 请输入密码。<br>特立 <b>斯</b> (南 | (site sea |
| 航空 取消                                                                            |                          | 1         |

USBKey密码校验通过后,再根据网页提示,输入相应客户编号、登录名称、登录密码,即可进入网银系统。

### ▶ 第四步:网上银行交易

用网银进行交易前,请先插入USBKey,在所有交易信息输入完毕后,确认交易 时,会弹出USBKey的密码输入框,输入USBKey的密码校验成功后,此时会弹框提示 核实USBKey显示的交易信息是否正确,待核实USBKey屏幕上显示交易信息无误 后,请按USBKey的"OK" 键完成交易,如下图。

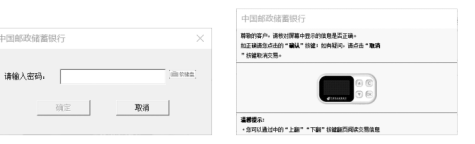

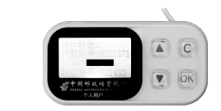

# 中国邮政储蓄银行 POSTAL SAVINGS BANK OF CHINA

# ▶ 中国邮政储蓄银行证书管理工具功能说明

点击开始 → 所有程序 → 中国邮政储蓄银行证书工具软件 → 华大智宝 → UK管理工具, 启动中国邮政储蓄银行UK管理工具,如图:

| 证书                              |       |
|---------------------------------|-------|
| □ PSBC UK(个人) □ 958056000890870 | 修改密码  |
| Em 955805600890870              | 经改取名制 |
|                                 | 显示证书  |
|                                 | 注册证书  |

#### ▶ 修改密码

点击"修改密码"按钮,弹出修改USBKey的密码窗口(如下图),按提示完成修改 USBKey的密码即可。新密码由数字和字母组合而成(不能使用默认密码、连续相同字符 等简单形式),修改USBKey的密码时,需要按USBKey的"OK"键才能修改成功,否则 不能修改成功。

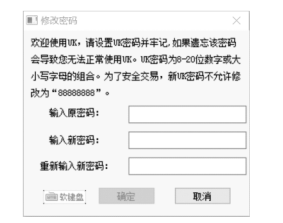

# ▶ 卸载中国邮政储蓄银行USBKey管理工具

点击开始 → 所有程序 → 中国邮政储蓄银行证书工具软件 → 华大智宝 → 卸载UK管理 工具,按照卸载向导提示进行操作即可完成。

▶ 关于USBKey小知识(FAQ)

### ➢ USBKey与市场上卖的U盘有何区别?

USBKey是带有独立CPU和操作系统(COS)的智能卡设备,其数据存储在可擦除只 读存储器(EEPROM)中,而且USBKey可以看到交易内容,手动控制确认或取消交易, 安全可靠。U盘主要是用来存储数据,它只是一个简单控制芯片,且数据存储在 FlashMemory中,容易丢失,安全性无法得到保障。

#### 为什么要使用数字证书?

使用数字证书可以保护您的信息在互联网中的安全,同时解决您在网络中的身份识别 问题。具体包括以下几种特点:

| 1.机密性   | 保护信息秘密      |
|---------|-------------|
| 2.完整性   | 证明信息未被篡改、造俑 |
| 3.认 证   | 证明个体或应用的身份  |
| 4.不可否认性 | 确保信息不能被否认   |

#### USBKey的PIN码起什么作用?

USBKey的PIN码用来保护USBKey,防止您的USBKey被别人盗用,只有通过 USBKey的PIN码验证才能正常使用USBKey。这样当您的USBKey被盗取或者丢失,也不 用担心您的账户被盗用。

### ▶ 可视液晶型USBKey的液晶屏、按键起什么作用?

通过USBKey液晶屏,可以看到具体的交易内容,做到所见即所签;按下USBKey的 "OK"键后才能成功交易,更进一步保证了交易的安全性。